## How to set up E2E League Centre App for Team Managers:

1. Open the App Store on your mobile device and type <u>"E2E Soccer League</u> <u>Centre"</u>. Press download and open the mobile app.

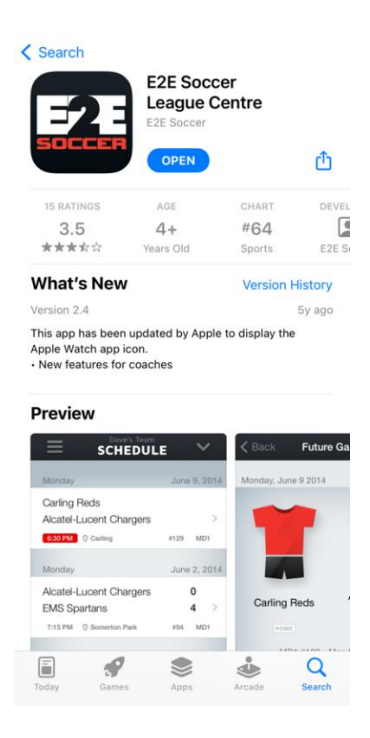

2. Ensure information from <u>previous season</u> has been deleted by selecting <u>'menu '(3 lines)</u> in the top left corner.

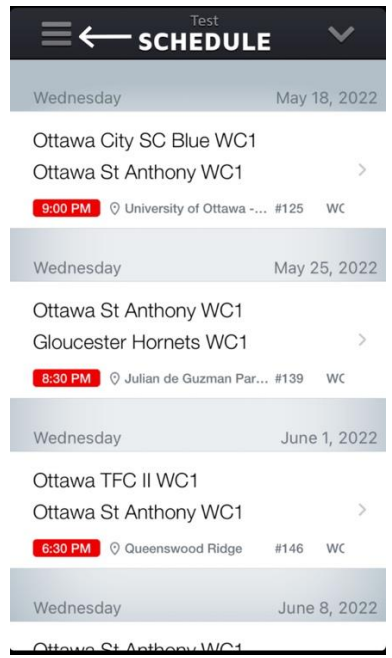

3. Select the down button ('v')

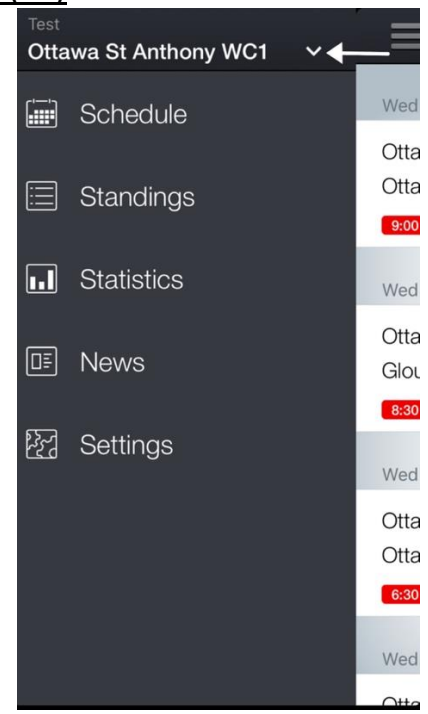

**4.** Swipe your team to the left and select <u>"DELETE"</u>

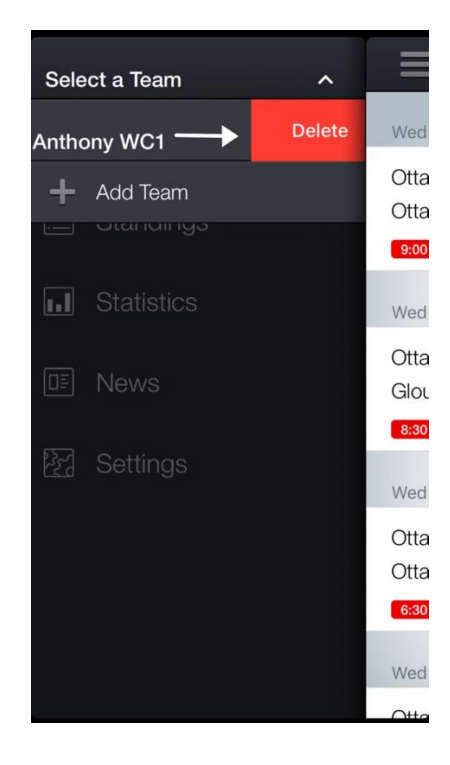

 Once the app is open you will be presented with the following screen. For League, please select <u>"Ottawa Carleton Soccer League"</u>. Enter the correct <u>division</u> of your team, then select your <u>team's name</u> from the listed teams.

| Add Team     |                | Submit |
|--------------|----------------|--------|
|              |                |        |
| LEAGUE       |                |        |
| Ottawa Carle | ton Soccer Lea | ague 🔉 |
| DIVISION     |                |        |
| Women C1     |                | >      |
| TEAM         |                |        |
| Ottawa St An | thony WC1      | >      |
| LABEL        |                |        |
| Test         |                |        |
|              |                |        |
|              |                |        |
|              |                |        |

6. Once you have selected your team, click on the <u>three lines</u> (menu button) in the top left corner of the screen.

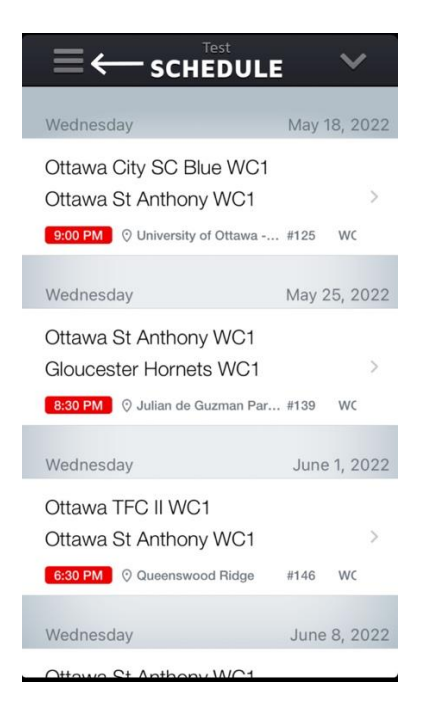

7. Select the last option reading <u>"Settings"</u>.

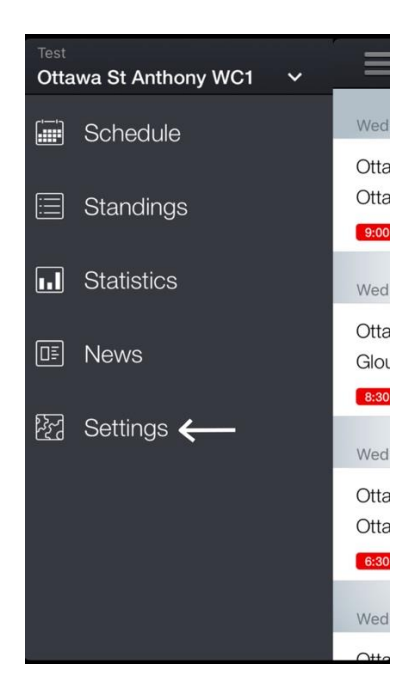

8. Toggle <u>ON</u> the setting that reads <u>"I am a Coach or Team Manager"</u>. Select your team and you should be prompted with <u>"Enter Login"</u>.

| Sync with iPhone calendar<br>Email link to team schedule<br>Email a link to sync these games with an<br>external calendar app<br>About ><br>Frequently Asked Questions ><br>I am a Coach or Team Manager O<br>Ottawa St Anthony WC1 ✓ | Settings                                                          |  |  |  |  |
|----------------------------------------------------------------------------------------------------|-------------------------------------------------------------------|--|--|--|--|
| Sync with iPhone calendar Email link to team schedule Email a link to sync these games with an external calendar app About Frequently Asked Questions I am a Coach or Team Manager Ottawa St Anthony WC1                              | Ourse with iPhone selection                                       |  |  |  |  |
| Email a link to team schedule<br>Email a link to sync these games with an<br>external calendar app<br>About ><br>Frequently Asked Questions ><br>I am a Coach or Team Manager Ottawa St Anthony WC1                                   | Sync with iPhone calendar                                         |  |  |  |  |
| Email a link to sync these games with an external calendar app          About       >         Frequently Asked Questions       >         I am a Coach or Team Manager       Ottawa St Anthony WC1                                     | Email link to team schedule                                       |  |  |  |  |
| About > Frequently Asked Questions > I am a Coach or Team Manager  Ottawa St Anthony WC1                                                                                                    | Email a link to sync these games with an<br>external calendar app |  |  |  |  |
| Frequently Asked Questions > I am a Coach or Team Manager Ottawa St Anthony WC1 ✓                                                                                                    | About                                                             |  |  |  |  |
| I am a Coach or Team Manager Ottawa St Anthony WC1                                                                                                    | Frequently Asked Questions                                        |  |  |  |  |
| Ottawa St Anthony WC1 🗸                                                                                                    | I am a Coach or Team Manager 🛛 🌔                                  |  |  |  |  |
|                                                                                                    | Ottawa St Anthony WC1 🗸                                           |  |  |  |  |
|                                                                                                    |                                                                   |  |  |  |  |
|                                                                                                    |                                                                   |  |  |  |  |

9. Enter your username and password then select <u>"Done".</u> You are now logged into E2E as a team manager.

| Settings                               |        |      |  |  |  |
|----------------------------------------|--------|------|--|--|--|
| S Enter Login<br>Ottawa St Anthony WC1 |        |      |  |  |  |
| E manager@ocslonline.ca                |        |      |  |  |  |
|                                        | Cancel | Done |  |  |  |
| About                                  |        |      |  |  |  |
| Frequently Asked Questions             |        |      |  |  |  |
| I am a Coach or Team Manager           |        |      |  |  |  |
| Ottawa St Anthony WC1                  |        |      |  |  |  |
|                                        |        |      |  |  |  |
|                                        |        |      |  |  |  |

## How to access digital ID cards:

 Starting at the home page, select tonight's game. (\*Please note that "ID Cards" option will <u>ONLY</u> be available on game day\*).

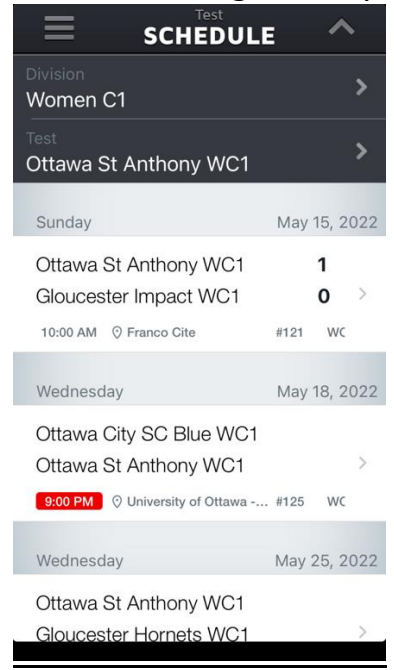

2. Select <u>"ID Cards"</u> at the bottom of the page.

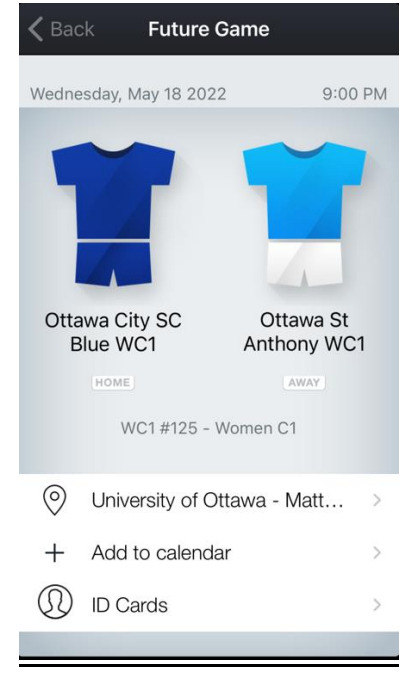

3. You will now be able to scroll through all player's ID Cards.

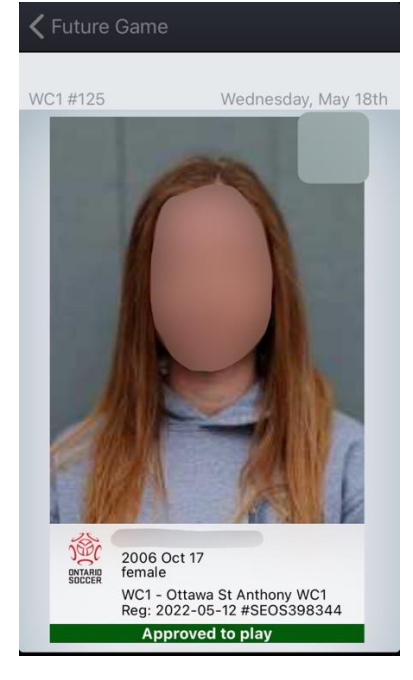